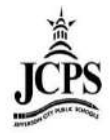

## **Downloading the application:**

- Log into your portal account on an internet browser, not through the mobile app
- Click on the application link on the portal home page

| ( °                | ampus F | OFFAI SELECT A STUDENT *                        | Welcome fig          |
|--------------------|---------|-------------------------------------------------|----------------------|
| Family<br>Messages |         | District Notices - 0 messages                   |                      |
| Calendar           | >       | <ul> <li>School Notices - 0 messages</li> </ul> |                      |
| User Account       |         | Inbox - 0 messages                              |                      |
| Change Password    | >       | Go Mobile - Need Your District ID?              |                      |
| Access Log         | >       | Available on the Coogle play                    | Get Your District ID |

• The link will take the user to another page which will provide the needed **District ID** and walk the user through the steps to download the app. The mobile app requires a **District ID** to be entered. Once the mobile app is downloaded, enter the District ID and it will link the app with your portal account.

| finite<br>Campus                                                          | Campus Mobile Porta<br>Installation                                                                                                    |
|---------------------------------------------------------------------------|----------------------------------------------------------------------------------------------------|
| Go Mobile Anytime.                                                        | Anywhere.                                                                                                    |
| LIAM Im<br>Mining Compose Topology<br>Daily Planner Im<br>Assignments Imp | Get your Campus Portal information<br>when you want it from your mobile<br>device.                                                                          |
| Attendence  Cristes  Cristes  Food Service  C                             | Step 1 Download the App<br>Download the Infinite Campus Mobile Portal application from any of the<br>following app stores:<br>Available on the<br>App Store |
| One Touch.<br>Tons of Info.                                               | Step 2 Launch the App and Enter in the District ID<br>Select Settings.<br>Enter your District ID Sufferent                                                  |

- Username and Password:
  - Parents: The username and password have been provided to you if a Parent Portal Request form has been completed. If you do not have a username and password, the form can be obtained at the school office or online by clicking <u>here</u>. You will be required to show a photo ID to verify you are the guardian.
  - **Students:** Students grade 6-12 have a portal account automatically created for them. The username and password have been provided to them by the school. If the student does not remember his/her username and password, please visit the counseling office.

## The following video links will walk through the basic navigation of the applications on an Android and Apple device.

Android Devices http://www.youtube.com/watch?v=kdSuEYhZrcw&feature=youtu.be

Apple Devices http://www.youtube.com/watch?v=UjW6rloXrls&noredirect=1

FAQ

http://media.infinitecampus.com/public/html/mobile/faq.html

For mobile app support, reference this link:

http://media.infinitecampus.com/public/html/mobile/index.html

Page 1 of 1 Office of Student Information, Planning and Assessment